【一太郎 2020 編】

「""」を自動的に縦書き用に変換するマル秘テク

横組で作成した文書を縦組文書にする際、文書スタイルを [縦組] に変更する方法では、 全角のダブルクォーテーション ("")を後から修正していくことになり、手間がかかり ます。

[縦組文書に変換]を利用すれば、縦書き用のダブルミニュート( <sup></sup>、)に自動的に変換 されるので、修正漏れも防ぐことができます。

1. 横組で作成した文書を縦組にします。[ファイルー文書スタイルー縦組文書に変換] を選択します。

|    | -,       | 大郎 - [長い夏休み(                    | の終わり         | )(c.jtd]         |                    |                 |                  |                           |       |      |       |        |      |       |      |      |
|----|----------|---------------------------------|--------------|------------------|--------------------|-----------------|------------------|---------------------------|-------|------|-------|--------|------|-------|------|------|
| ۲  | ファイ      | ′ル(F) 編集                        | 表示           | 挿入               | 書式                 | 野線 🛛            | ソール              | ウィンドウ                     | ヘルプ   | アドイン | JUST_ | PDF_4  |      |       |      |      |
| Ľ  |          | 新規作成( <u>N</u> ) Ctrl+N<br>     |              |                  | • *                |                 | <b>د</b> آ       | Φ                         |       |      |       |        |      |       |      |      |
| •  |          | 上書保存( <u>S</u> )<br>名前を付けて保存(   | <u>A</u> )   | Ctrl+S<br>Ctrl+2 | 10.3(#             | 21              | <b>ь</b> т       | <u>0</u> • <u>A</u><br>80 | • = = | 40   |       | 50     |      | 60    |      | 70   |
| 88 |          | 他形式の保存/開く                       | ( <u>Н</u> ) | ×                | の哺乳                | 勆物とい            | いえば              | 、小さ                       | なネズミ  | やリス  | みたい   | な生き    | き物かな | よ。スピ  | ノレス  | テス   |
| Q  |          | 一太郎Pad( <u>l</u> )              |              |                  | し動物の               | 祖先に             | 14.1             | ササヤ                       | マミロス  | ・カワィ | イイって  | いうネ    | 呂前が存 | すけられ  | れてた。 | ŁJŁ  |
| ≣  | _        | テンプレートを開く( <u>し</u>             | )            | •                | エわ "+              | 4m 2 2          |                  | ⊥隹〔                       | が空る   | ₩.   |       |        |      |       |      |      |
| ٩٦ | T        | パットノットアビ(G)                     |              |                  |                    |                 |                  |                           |       |      |       |        |      |       |      |      |
|    |          | (199797( <u>0</u> )<br>→ 典補助(T) |              |                  | っかいた               | い竜が             | 阔歩し              | ている                       | ところに  | こ、小さ | さいネン  | ズミはと   | ごうやっ | てくら   | してい  | たん   |
| ~  |          | シート( <u>E</u> )                 |              | •                | :隠れて               | いたりと            | ่≃ฆ่า」⊡          | H                         |       |      |       |        |      |       |      |      |
|    | F6.      | 文書スタイル( <u>Y)</u><br>印刷プレビュー(V) |              | •                | ふ スタイル(Y) ふ きまるスタイ | <br>///(K)      |                  | F9 .                      | をはぐ・  | ってみ  | ると、ま  | tさに4   | きこに、 | おびえ   | たよう  | にど   |
|    | 5        | 印刷(P)                           |              | Ctrl+P           | 上下の行て              | ***)<br>(*文字の位置 | で描える( <u>A</u> ) | )                         | tて、周  | 囲のに  | おいれ   | を感じ    | ているよ | とうだ。  | 4    |      |
|    | ¥        | 送信( <u>M</u> )                  |              |                  |                    | <u>奕更(P)</u>    |                  |                           |       | ZAUN | の大き   | コの耳    | 「音が」 | 頭 小   | 離わ   | +- L |
|    | <b>1</b> | 一太郎の終「(X)                       | 134 -        | Alt+F4           | ヘッダ・フッ             | 9(H)            |                  |                           |       |      | ·//\c | 0.0276 |      | PA. / |      |      |
|    |          |                                 | 禄日           | <b>fをう</b> カ     | ヘッダ・フッ             | 9直接編集(          | <u>E</u> )       |                           | としては  | いさい  | いかも(  | na     | いか、信 | 寛たち3  | 人から  | 〉見   |
|    |          |                                 | サイ           | ′ズだ。             | 녤 他文書の書            | 身式に合わせ          | බි( <u>R</u> )   |                           |       |      |       |        |      |       |      |      |
|    |          |                                 | É            | 業は小              | 声で 言っ              | <i>†</i> =.     |                  |                           |       |      |       |        |      |       |      |      |
|    |          |                                 | 「デ           | イノニ・             | クスだ!               | "怖              | ろしい              | 鉤爪"                       | っていき  | 意味   | の肉食   | 恐竜     | で、頭カ | えいいる  | みたい  | 。群   |
|    | 8 .      |                                 | だっ           | >て」@             |                    |                 |                  |                           |       |      |       |        |      |       |      |      |

 $\downarrow$ 

2. [ダブルクォーテーション("")をダブルミニュート( <sup>、</sup>、)にする] がオンになっていることを確認し、[OK] をクリックします。

| 縦組文書に変換                                                                          | ×  |
|----------------------------------------------------------------------------------|----|
| 以下のルールで文書の内容を縦組み向けの体裁に変換します。 指定した範囲のみ対象とすることもできます。                               |    |
| <ul> <li>✓英文字を全角にする(A)</li> <li>✓ URLを除く(U)</li> <li>✓ (-)記号は半角にする(Y)</li> </ul> |    |
| ✓半角の数字を変換する(N)                                                                   |    |
| 基本方法(K) 全角数字(1234)(z変換 ∨                                                         |    |
| 縦中横(T) 2桁の数字は縦中横にする ~ 8                                                          |    |
| 単位<br>回組文字にする(M)<br>図度(*、*C)、分(*)、秒(**)にする(R)                                    |    |
| 引用符<br>☑ダブルクォーテーション("")をダブルミニュート( ヾ、)にする(D)                                      | ]  |
| 半角カタカナは全角に変換されます。                                                                |    |
| OK キャンセル ヘルプ(ト                                                                   | 4) |

 $\downarrow$ 

3. [用紙の向きを横方向に変更します。よろしいですか?] とメッセージが表示された ら、[はい] をクリックします。

| 一太郎 |                          | × |  |  |  |  |  |
|-----|--------------------------|---|--|--|--|--|--|
|     | 用紙の向きを横方向に変更します。よろしいですか? |   |  |  |  |  |  |
|     | litu(Y) ししえ(N)           |   |  |  |  |  |  |

 $\downarrow$ 

3. 縦組になった文書内の「""」が、まとめて「 "、」に変換されました。

| ■ 一太郎 - [長い夏休みの終わりに,jtd *]                                                      |                                        |        |            |                                            |                                            |                  |                                              |              |                        |                       |                       |                       |  |
|---------------------------------------------------------------------------------|----------------------------------------|--------|------------|--------------------------------------------|--------------------------------------------|------------------|----------------------------------------------|--------------|------------------------|-----------------------|-----------------------|-----------------------|--|
| 1 ファイル 編集                                                                       | 表示 挿                                   | 入 書式   | 罫線         | ツール                                        | ウィンドウ                                      | ヘルプ              | アドイン                                         | JUS          | T_PDF_                 | 4                     |                       |                       |  |
|                                                                                 |                                        |        |            |                                            |                                            |                  |                                              |              |                        |                       |                       |                       |  |
| = 基本 ▼ MSP明朝(標準) ▽ 10.5(標準) ▽ B I U × 於 ▼             IAB                       |                                        |        |            |                                            |                                            |                  |                                              |              |                        |                       |                       |                       |  |
|                                                                                 |                                        | 1      |            |                                            |                                            |                  |                                              |              |                        |                       |                       |                       |  |
| 35<br>35<br>35<br>35<br>35<br>35<br>35<br>35<br>35<br>35<br>35<br>35<br>35<br>3 | さいにおいが、ただよってきそうだ。回羽毛に覆われて二本足で立つ姿は、巨大な真 | んだって」≥ | 僕は小声で言った。☞ | たちの様子をうかがっていた。恐竜のサイズとしふと視線を感じ周囲を見渡すと、2メートリ | うな生き物の姿があった。鼻をピクピクさせて、言いながら、隼人が層囲の葉や枝をはぐって | 葉の影とかに隠れていたりとか」® | 「あんなでっかい恐竜が闊歩しているところに、「なんだよそれ、『カワイイ』って」隼人が笑う | <i>∾</i> ° € | つかった哺乳動物の祖先には、ササヤマミロス・ | 「この時期の哺乳動物といえば、小さなネズミ | 系統樹の枝の先にあるのは、イヌ、ネコ、ネズ | 「系統樹を見ると、先にいるのは哺乳動物ばか |  |